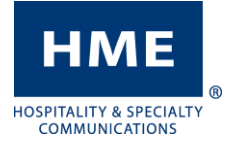

## DATE AND TIME CHANGE

ZOOM and DASH Drive Thru Timers

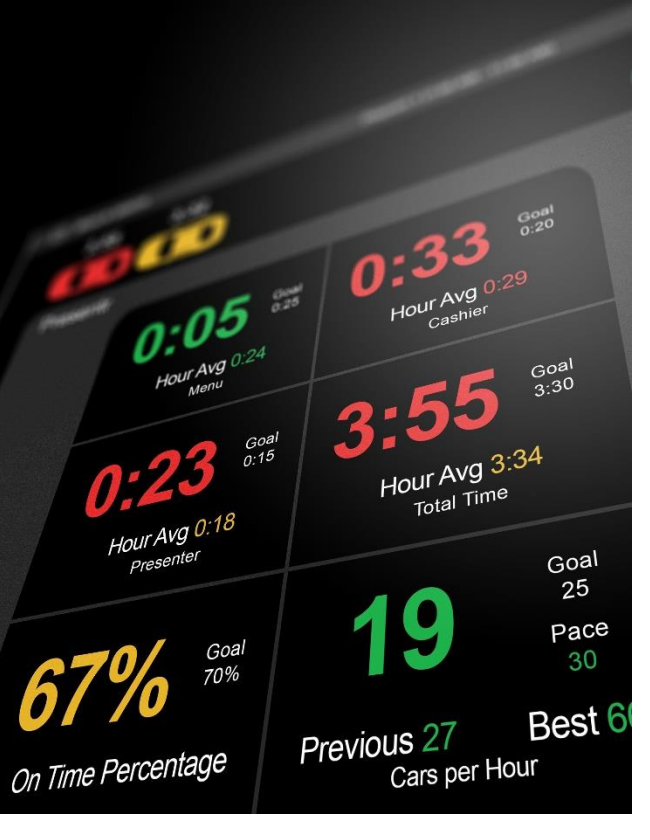

## Navigation

The timer system will use a USB mouse to navigate and click different icons and objects just like a PC. You can also do this if you have access to your timer via the HME CLOUD.

## Temporary Access Codes

In the event you need to enter a password to get access to the timer, select store manager as the user and use the codes based on the current time on your system. Please note that they are <u>only</u> valid for **Sunday, March 8<sup>th</sup> 2020**:

| <b>1</b> AM/PM = 4844 | <b>7</b> AM/PM = 4842  |
|-----------------------|------------------------|
| 2 AM/PM = 4847        | <b>8</b> AM/PM = 4845  |
| <b>3</b> AM/PM = 4843 | <b>9</b> AM/PM = 4848  |
| <b>4</b> AM/PM = 4846 | <b>10</b> AM/PM = 4841 |
| 5 AM/PM = 4849        | <b>11</b> AM/PM = 4844 |
| <b>6</b> AM/PM = 4840 | <b>12</b> AM/PM = 4847 |

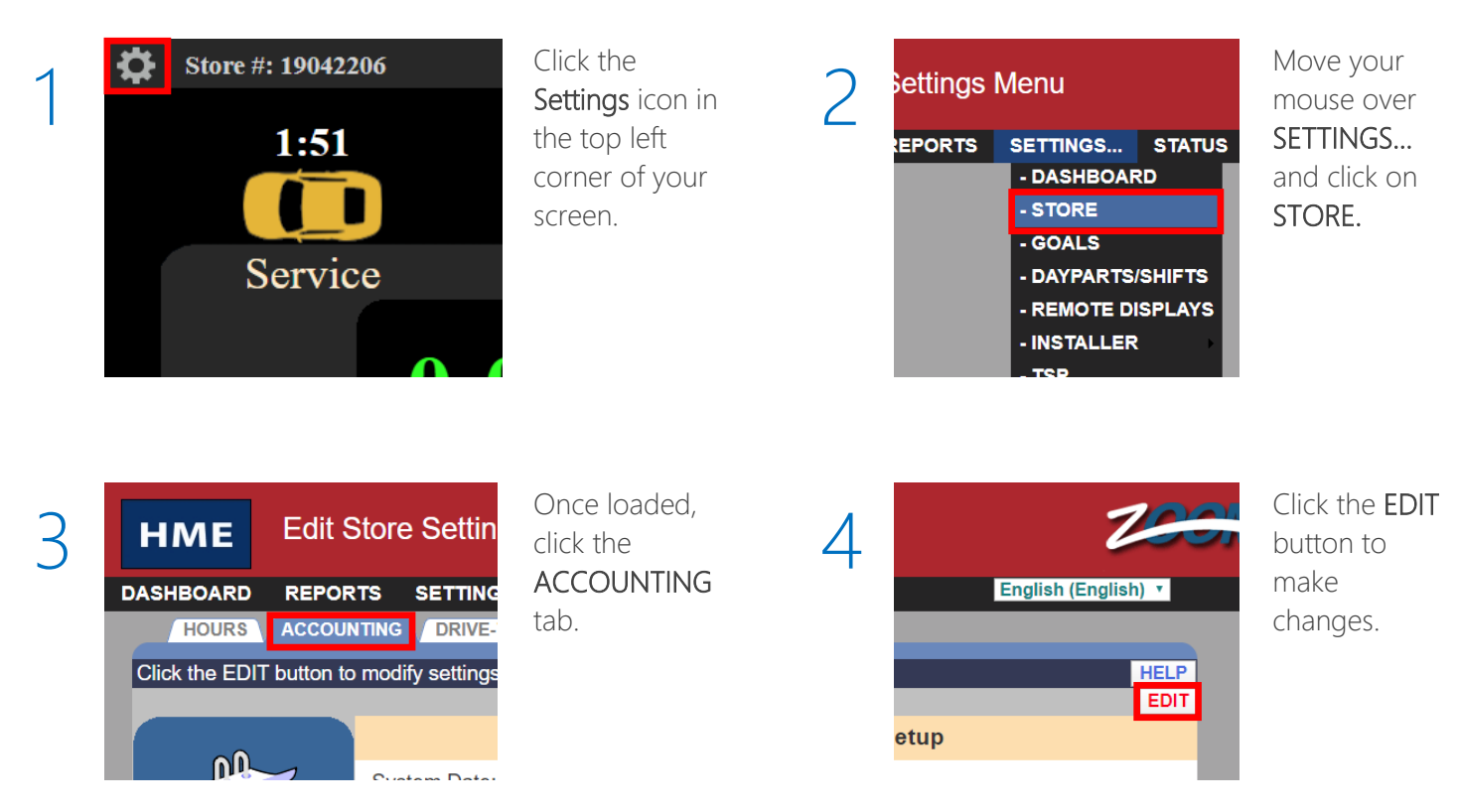

If you have any additional issues or wish to speak with one of our technical support representatives, please call us at 1-800-848-4468, and pick options 1, 2 and 3.

## DATE AND TIME CHANGE

ZOOM and DASH Drive Thru Timers

| 5             |  |
|---------------|--|
| $\mathcal{I}$ |  |
| _             |  |

HME

HOSPITALITY & SPECIALTY COMMUNICATIONS

| нме                  | Edit Sto  | re Settings      |         |               |                     | 2                | 2001   |
|----------------------|-----------|------------------|---------|---------------|---------------------|------------------|--------|
| DASHBOARD            | REPORTS   | SETTINGS         | STATUS  |               | IELP                | English (Engli   | sh) ▼  |
| HOURS                | ACCOUNTIN | G DRIVE-THRU     | MANAGER | PASSWORD      | S                   |                  |        |
|                      |           |                  |         |               |                     | SAVE (           | HELP   |
| 0                    |           |                  | Sys     | tem Date &    | Time Setup          | SAVE             | JANCEL |
|                      |           | /stem Date:      |         | February • 28 | 3▼, 2020 ▼          |                  |        |
|                      | S         | /stem Time:      |         | 1 ▼: 42 ▼ PM  | T                   |                  |        |
|                      | Ti        | me Zone:         |         | (UTC-08:00)-  | America/Los_Ang     | jeles            | •      |
| Language and Region: |           |                  |         | English (Unit | ed States) - Englis | sh (United State | is) 🔹  |
|                      | C         | ustom Time Form  | at:     | 12-hour       | © 24-hour           |                  |        |
|                      |           |                  |         | Store Acco    | ounting             |                  |        |
|                      | W         | eek Begins On:   |         | Monday        |                     |                  | •      |
|                      | Fi        | scal Year Begins | :       | Jan ▼ 01 ▼    | (Month Day)         |                  |        |
|                      | St        | ore Description: |         |               |                     |                  |        |

- 1. Use your mouse to correct the month, day and year, time, and time zone as needed.
- 2. Once completed, click the SAVE button.
- 3. Click DASHBOARD in the top left to return to your normal drive thru screen.